### **Steps for Leave application:**

1. Type <u>http://icarerp.iasri.res.in/</u> at your browser URL bar

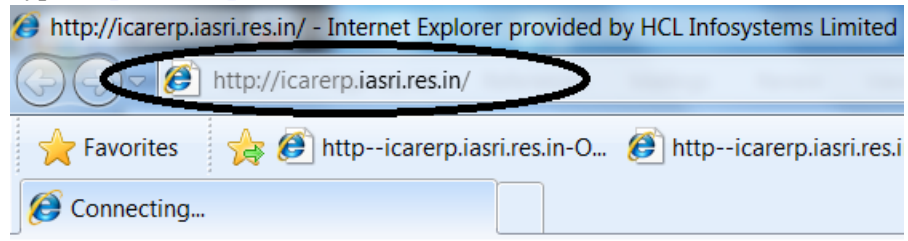

2. Login to ICAR ERP System with valid Username and Password.

| <sup>®</sup> User Name |                                       |
|------------------------|---------------------------------------|
| *Password              | (example: michael.james.smith)        |
|                        | (example: 4u99v23)                    |
|                        | Login Cancel                          |
| 1                      | CAR-ERP User Support and IBM Helpdesk |

3. Click on ICARNEH Employee Self Service Navigator

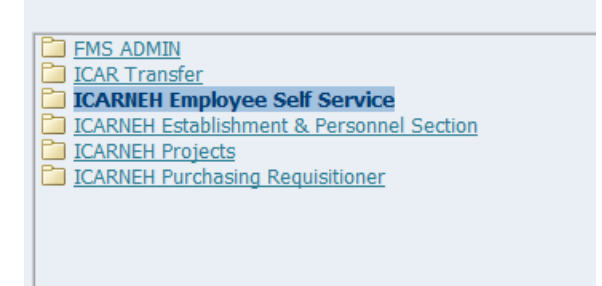

- 4. From ICARNEH Employee Self Service tab select My Leave
  - IASRI Employee Self Service

     Notifications Requiring Your Attention / Action

     My Personal Information

     My ICAR Service Details

     My Legyes

     Joint Report
- 5. Now My Leaves Summary page will be display, select on Leaves Summary tab.

#### 6. Click on Apply Leave button

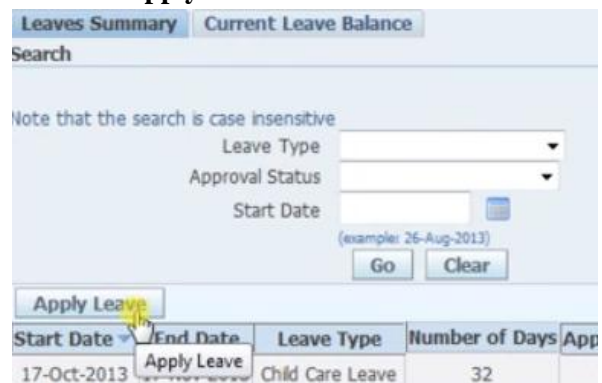

- 7. Now provide all the mandatory fields,:
  - > Leave Type
  - Leave Reason
  - Start and End date
  - **Contact Details during Leave and Leave Reason** if availing Casual Leave.
  - > Now click on **Calculate Duration** for total duration of Leave

Select Confirmed if you are sure of the your leave dates, otherwise select Planned. Select an Leave Type, and enter any other infor \* Indicates required field

| * Leave Status                                                       | Confirmed -                                     |                        |                    |
|----------------------------------------------------------------------|-------------------------------------------------|------------------------|--------------------|
| Leave Type                                                           | Earned Leave                                    | •                      |                    |
| * Leave Reason                                                       | Family Wedding                                  | -                      |                    |
| Duration                                                             | * Start Date                                    | 01-Oct-2013            |                    |
|                                                                      |                                                 | (example: 26-Aug-2013) |                    |
|                                                                      | * End Date                                      | 10-Oct-2013            |                    |
|                                                                      | TIP Start Date and End Date are required fields |                        |                    |
|                                                                      | Days                                            |                        |                    |
|                                                                      | Total                                           | Calculating Dura       | tion Calender 2013 |
| Contract Data the darker Leave and Leave Descent if writing Communic | al Leave                                        | U                      |                    |
| Contact Details during Leave and Leave Reason if availing Casu       | al Leave                                        |                        |                    |
|                                                                      |                                                 |                        |                    |
| A5 Shradhanjal Aprtments<br>Phone - 989967777                        |                                                 |                        |                    |

- 8. Click on **Next** button
- 9. Finally click on **Submit** button

### **Steps for Leave Joining Report:**

- 1. Click on ICARNEH Employee Self Service Navigator
  - FMS ADMIN
     ICAR Transfer
     ICARNEH Employee Self Service
     ICARNEH Establishment & Personnel Section
     ICARNEH Projects
     ICARNEH Purchasing Requisitioner
- 2. Click on Joining Report
  - ICARNEH Employee Self Service

     Notifications Requiring Your Attention / Action

     My Personal Information

     My ICAR Service Details

     My Leaves

     Joining Report

     Service Details prior to ICAR (if any)

     Pension Commutation Application

     Employee Bank Details

     Cancel Leave

### 3. Click on Add button

Joining Report: Special Information

Employee Name Organization Email Address Joining Report Add Select Status No results found.

4. Now select Date of Joining, click on the circled calendar icon

| Name Dr. Rajesh Kumar Idress | $\frown$ |
|------------------------------|----------|
| Date of Joining              |          |
| Forenoon / Afternoon         | Q        |
| Leave Type                   | N        |
| Comments (if any)            |          |
|                              |          |

5. Select Month and Year finally Date from the calendar

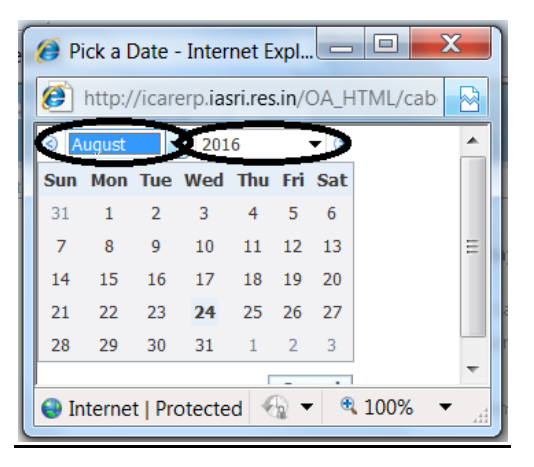

6. Now enter Forenoon if you join on morning or else Afternoon

| Date of Joining      | 25-Aug-2016 📃            |   |
|----------------------|--------------------------|---|
| Forenoon / Afternoon | Forenoon 🚽 🥄             |   |
| Leave Type           | Others(Training etc) 🗾 🤇 | 2 |
| Start Date           |                          |   |
| End Date             |                          |   |
| Comments (if any)    |                          |   |

7. Select the Leave Type you have applied for and the Start Date and End Date of the leave applied

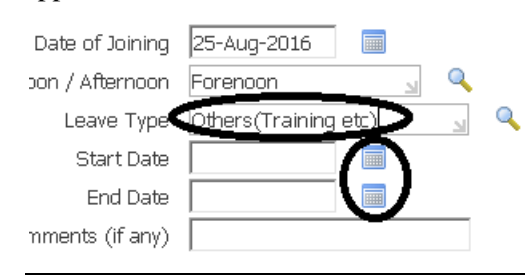

#### 8. Click on Apply button

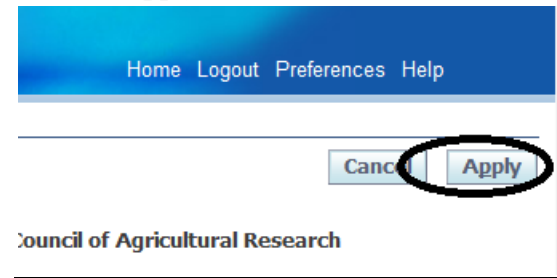

### 9. Click on circled Next button

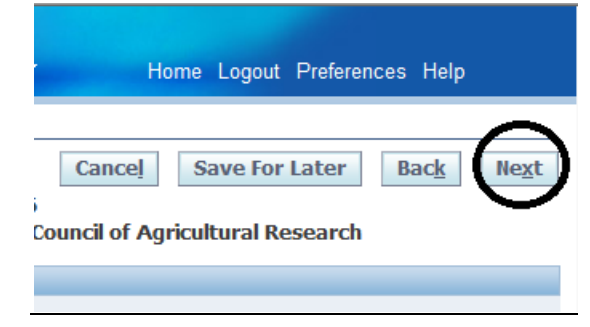

10. Finally click on Submit button

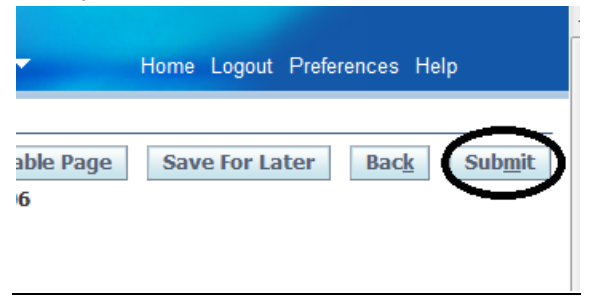